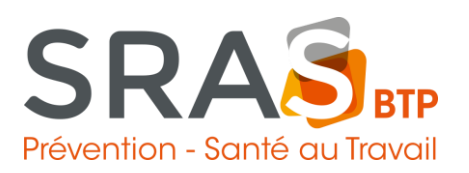

## Pour gérer votre "Espace Adhérent"

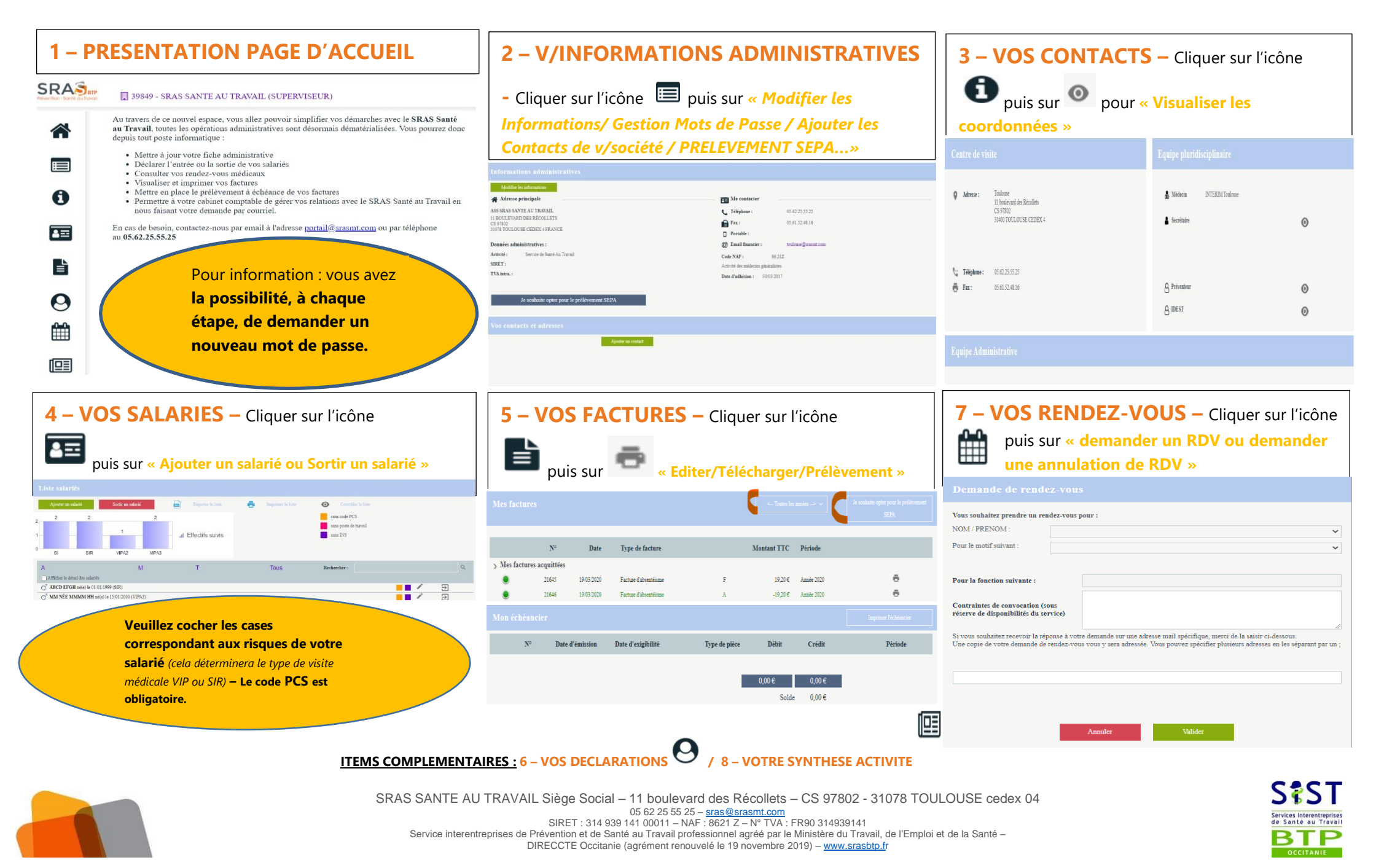